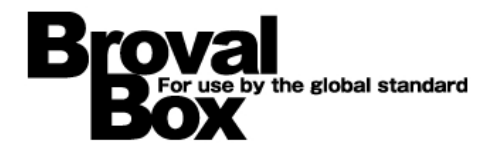

# **BrovalBox Appli Station Manager**

アップデートマニュアル (テーマ作成システム)

2014年 09月 16日 作成

目次

## アップデート方法

# アップデート内容

| 1 | レスポンシブデザインへの対応・・・・・                   | 2 |
|---|---------------------------------------|---|
| 2 | ユーザーインターフェースの変更・・・・・                  | 2 |
| 3 | すでにテーマ作成システムを使用されていて、新しいバージョンに移行される場合 | 3 |

アップデート方法

以下の内容をご確認の上、アップデートを行ってください。

注意

- ・テーマ作成システムのアップデートを行った場合は、必ず他のアプリもアップデートを行ってください。
- ・アップデート前の設定は引き継がれません。再設定が必要となります。
- ・テーマ作成システム Ver.1.1 との互換性はございません。

Ver.1.1で書き出したデータは、Ver.1.2では取り込めませんのでご注意ください。

・ヘッダー画像は個々のアプリ側で設定するように変更となります。

#### 1 アプリケーションのアップデート

BrovalBoxの「Appli Station Manager」へログイン後、「テーマ作成システム」および各アプリの「最新版を確認」からアップデートを行ってください。

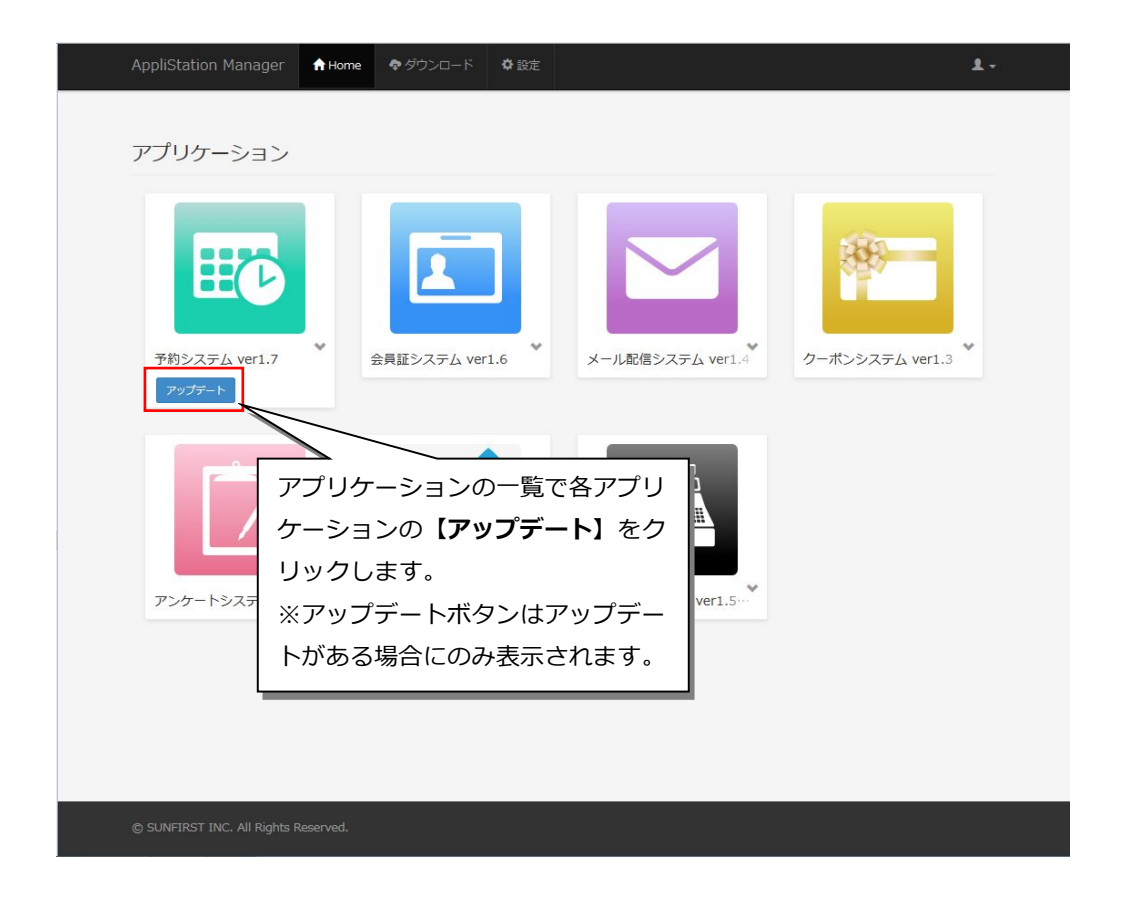

# アップデート内容

# 1 レスポンシブデザインへの対応

各アプリのフォーム(予約フォームや会員証など)がレスポンシブデザインに対応となります。 ※レスポンシブデザイン

PC/モバイル/iPadなど、様々なデバイスに合わせ、自動的に最適なデザインサイズで表示されるようになります。

### 2 ユーザーインターフェースの変更

キーカラーやベースカラーを選択することで簡単にテーマを変更できるようになります。

| テーマ作成システム 🕈 Home                                                        | 「テーマ管理                | ≝ データ管理                                                                                                    | ✿設定      |                                                                                                    | 1.                                                      |
|-------------------------------------------------------------------------|-----------------------|----------------------------------------------------------------------------------------------------|----------|----------------------------------------------------------------------------------------------------|---------------------------------------------------------|
|                                                                         |                       |                                                                                                    |          |                                                                                                    |                                                         |
| アーマー見                                                                   |                       |                                                                                                    |          |                                                                                                    |                                                         |
| ・プレビューの表示内容が変わらない                                                       | 場合は、ブラウザを             | を更新してください                                                                                                    | 0        |                                                                                                    |                                                         |
|                                                                         |                       |                                                                                                    |          |                                                                                                    | + 追加                                                    |
| テーマ名                                                                    | 公開                    |                                                                                                    |          |                                                                                                    |                                                         |
| デフォルトテーマ10(黒)                                                           | 公開                    |                                                                                                    |          | 🕑 編集 🎤 カスタマイズ                                                                                                    |                                                         |
| デフォルトテーマ9(灰)                                                            | 公開                    |                                                                                                    |          | 🕑 編集 🥕 カスタマイズ                                                                                                    |                                                         |
| デフォルトテーマ8 (水)                                                           | 公開                    |                                                                                                    |          | 🕑 編集 🥕 カスタマイズ                                                                                                    |                                                         |
| デフォルトテーマ7 (黄緑)                                                          | 公開                    |                                                                                                    |          | 🕑 編集 🔸 カスタマイズ                                                                                                    |                                                         |
| ☞ 編集                                                                    | ₽ b7                  | থেহন:                                                                                                    | <b>x</b> |                                                                                                    | i 💿                                                     |
| /<br>編集                                                                 |                       | カスタマイ                                                                                                    | ぼ        |                                                                                                    | プレビュー                                                   |
| テーマの編集<br>テーマ8: デフォルトテーマ1 (0)                                           | テーマの力スタマイ:<br>ァーマ称: ァ | ズ<br>つォルトテーマ1 (南)                                                                                                    |          | 19ader huge<br>≠€(7274(7)                                                                                                    | x<br>^y#-#\$\$F                                         |
| 93850):                                                                 | 20025): 2             | 284                                                                                                    |          | Traser<br>R22                                                                                                    |                                                         |
| 9 <b>−−₹8</b> (201)<br>920659 ⊕ 530 () #250                             |                       | 文学名 #533<br>文学サイズ 14<br>余白(F) 15                                                                                                    |          | <b>1743. 1749-</b><br>1094                                                                                                    |                                                         |
| 4-55-<br>276 ##                                                         | #0<br>#0              | (£T) (£R) (888) (888) (8 | px.      | <mark>パネル ヘッダー</mark><br>リスト(アクラップ)<br>リスト                                                                                                    |                                                         |
| n-209-                                                                  | +E/97<br>35-          |                                                                                                    |          | <ul> <li>新商</li> <li>リスト</li> <li>ハッダー</li> <li>オフォルト</li> </ul>                                                                                                    | Ay#-         Ay#-           4db         BH         U2-7 |
| ズヤ色         #200           細胞         ##           ズヤ色(ペッター)         ## | 7-7.6<br>1744         |                                                                                                    |          | 177-<br>Rm<br>Rm                                                                                                    |                                                         |
| яве (~у-9−)<br><i>я</i> −9− <u>6</u> related                            | 028-<br>#9><br>24-6   |                                                                                                    |          | R0 97(797+7)<br>税0<br>税0<br>税0<br>75(77)<br>75(77)<br>75( | あて かづ<br>はわ 水ダンズブライマリー)<br>1~-3.2xkが                    |
| 3159-595/87-<br>X296 #777<br>RBB #stota                                 | テーマー死に戻る              | 5 一時保存                                                                                                    | R#       | #RUXA<br>59/t ○<br>75x96592<br>170000<br>1700000<br>170000000<br>17000000000000000000000000000000000000                                                                                                    | 28-6 V                                                  |
| 全体的なテーマの設定を行います。                                                        | パーツご                  | との細かな変感                                                                                                    | 更ができます   | 「 プレビューを                                                                                                    | き表示します。                                                 |

## 3 すでにテーマ作成システムを使用されていて、新しいバージョンに移行される場合

すでにテーマ作成システムを使用されていて、新しいバージョンに移行される場合は、以下の手順でデフォルトテーマを 適用することができます。

※デフォルトテーマ

ある程度イメージカラーが設定された状態のテーマです。さらにカスタマイズして使用することが可能です。

(1) ヘッダー画像を使用されている場合は、バージョンアップ後に再設定が必要となりますので、バージョンアップ 前に以下の手順で画像を保存します。

| 👌 ASMへ戻る         | ) テーマ                       | ′作成システム                        |                                   | 2014/07/25       | 16:24  |  |  |
|------------------|-----------------------------|--------------------------------|-----------------------------------|------------------|--------|--|--|
| テーマ管理            | E.                          | データ管理                          |                                   | 初期設定             |        |  |  |
| テーマの一覧           |                             |                                |                                   |                  |        |  |  |
| テーマ名:            |                             |                                |                                   |                  |        |  |  |
| 公開区分:            |                             |                                | ¥                                 |                  |        |  |  |
|                  |                             |                                |                                   |                  | 100    |  |  |
|                  | クリア                         |                                | 画像を保ィ                             | 字したいテーマの<br>ッます。 | の「編集」を |  |  |
|                  |                             |                                |                                   |                  |        |  |  |
|                  | テーマ名                        | 公開区分                           | 編集                                | 削除               | プレビュー  |  |  |
|                  | BLUE                        | 公開                             | 編集 複製                             | 削除               | 表示     |  |  |
|                  | デフォルトテーマ9                   | 公開                             | 編集 複製                             | 削除               | 表示     |  |  |
|                  | デフォルトテーマ8                   | 公開                             | 編集 複製                             | 削除               | 表示     |  |  |
|                  |                             |                                |                                   |                  |        |  |  |
| + 背景             |                             |                                |                                   |                  |        |  |  |
| - <u>ヘッダ</u> ー   |                             |                                |                                   |                  |        |  |  |
| 余白 (パディング) :     | 上: 0   px                   |                                | 0   px 右: 0                       | рх               |        |  |  |
| 高さ:              | 80 px                       |                                |                                   |                  |        |  |  |
| 文字色:             | #fffff                      |                                |                                   |                  |        |  |  |
| 文字の表示位置:         | ● 左寄せ ○ 中共                  | 央 🔾 右寄せ                        |                                   |                  |        |  |  |
| 背景色:             |                             | プラデーションにコピー                    |                                   |                  |        |  |  |
| グラデーション:         | START :                     | END :                          |                                   |                  |        |  |  |
| 背景画像:            | 参照… ファイルが選                  | 択されていません。                      |                                   |                  |        |  |  |
| 背景画像の繰り返し:       | ○ 縦横に繰り返し                   | ○ 横に繰り返し                       | ○ 縦に繰り返し                          | ● 繰り返さない         | 1      |  |  |
| 背景画像の表示位置:       | ● 左寄せ ○ 中部                  | 夬 ○ 右寄せ                        | ヘッダー画                             | 画像の上で右ク!         | ノックし、画 |  |  |
| 画像:              |                             |                                | 像を任意の                             | D場所に保存しる         | ます。    |  |  |
|                  |                             | 画像だけを表示( <u>I</u> )            | PAN                               | 0                | VIN.   |  |  |
|                  | <ul> <li>削除する場合チ</li> </ul> | 画像をコピー(Y)<br>工<br>画像の URL をコピー | (0)                               | 1 40             | 1      |  |  |
|                  | 参照… ファイルが選                  | 択 名前を付けて画像を係                   | 禄存(⊻)                             |                  |        |  |  |
| 画像の表示位置:         | ○ 左寄せ  ④ 中共                 | 央 画像の URL をメール<br>デスクトップの背景に設す | で送信( <u>G</u> )<br>(定( <u>S</u> ) |                  |        |  |  |
| ボーダー色:           | #000000                     | 画像の情報を表示(E                     | )                                 |                  |        |  |  |
| + <b>ナビゲーション</b> |                             | 要素を調査( <u>Q</u> )              |                                   |                  |        |  |  |

(2)利用しているアプリケーションをアップデートします。

| AppliStation Manager    | A Home | <i>♠ ダ</i> ウンロード | ✿ 設定   |                   | £ -             |
|-------------------------|--------|------------------|--------|-------------------|-----------------|
| アプリケーション                |        |                  |        |                   |                 |
| 予約システム ver1.7<br>アップテート | *      | 全員証システム ver      | 1.6    | メール配信システム ver1.4  | クーポンシステム ver1.3 |
| アンケートシステム ver           | 1.2    | テーマ作成システム        | ver1.2 | POSレジシステム ver1.5… |                 |

(3) アップデートが完了したら、テーマ作成システムの「データ管理」から、デフォルトテーマを取り込みます。

| テーマ作成システム      | 🔒 Home | 🌆 テーマ管理 | 🛎 データ管理 | ✿ 設定 |           | 1-         |
|----------------|--------|---------|---------|------|-----------|------------|
| データ管理          |        |         | 「デー     |      | をクリックします。 |            |
| у у <u>р</u> и |        |         |         |      |           |            |
|                |        | テーマ名    |         |      | 公開        | 🛎 テーマの取り込み |
|                |        |         |         |      |           |            |

| テーマ作成システム | 🕈 Home | 🖬 テーマ管理 | 🛎 データ管理 | ✿ 設定 | 1                                        |
|-----------|--------|---------|---------|------|------------------------------------------|
| データ管理     |        |         |         |      | 「テーマの取り込み」をクリックします。<br><b>ニ</b> テーマの取り込み |
|           |        | テーマ名    |         |      | 公開                                       |

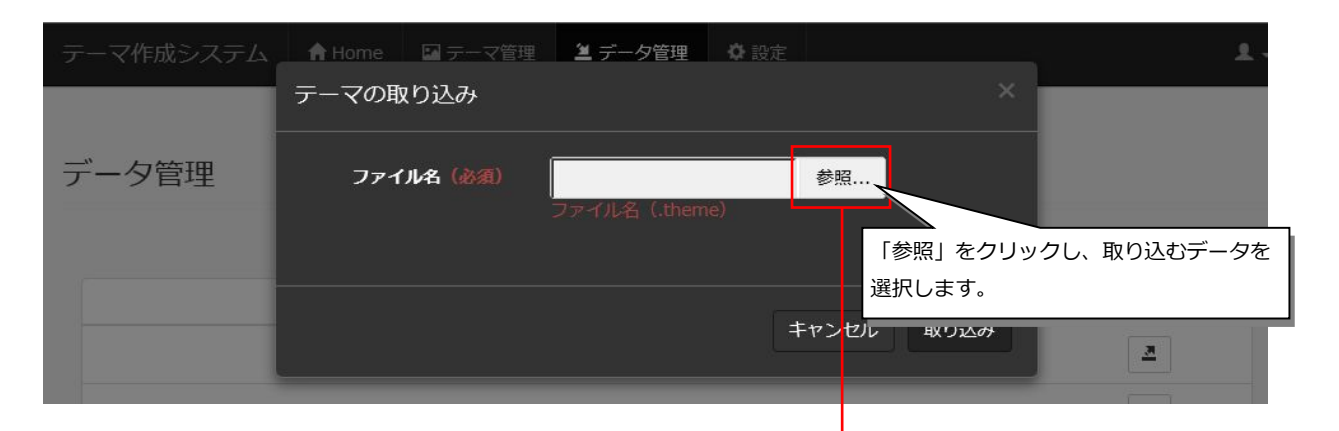

デフォルトテーマは「http://cs.sunfirst.co.jp/up/theme.zip」からダウンロードするこ とができます。

| 整理 ● 新しいフォ            | 1.4-                   |                                 |             |      | 8= • FN |
|-----------------------|------------------------|---------------------------------|-------------|------|---------|
|                       | 名前                     | 更新日時                            | 種類          | サイズ  |         |
| ■ デスクトップ              | 🎏 デフォルトテーマ1 (書) theme  | 2014/07/17 17:47                | Windows テーマ | 8 KB |         |
|                       | □ デフォルトテーマ2 (緑) .theme | 2014/07/17 17:48                | Windows テーマ | 8 KB |         |
|                       | 🧊 デフォルトテーマ3(赤).theme   | 2014/07/17 17:48                | Windows テーマ | 8 KB |         |
|                       | 🖙 デフォルトテーマ4(橙).theme   | 2014/07/17 17:48                | Windows テーマ | 8 KB |         |
|                       | 🎏 デフォルトテーマ5(茶).theme   | 2014/07/17 17:48                | Windows テーマ | 8 KB |         |
| 3 最近表示した <sup>1</sup> | 🌁 デフォルトテーマ6(桃).theme   | 2014/07/17 17:48                | Windows テーマ | 8 KB |         |
|                       | 🖙 デフォルトテーマ7(黄緑).theme  | 201 <mark>4/</mark> 07/17 17:48 | Windows テーマ | 8 KB |         |
| 🍃 ライブラリ               | 🌁 デフォルトテーマ8(水).theme   | 2014/07/17 17:48                | Windows テーマ | 8 KB |         |
| 📑 ドキュメント              | 🖙 デフォルトテーマ9(灰).theme   | 2014/07/17 17:48                | Windows テーマ | 8 KB |         |
| ■ ピクチャ                | 🖙 デフォルトテーマ10(黒).theme  | 2014/07/17 17:48                | Windows テーマ | 8 KB |         |
| ■ ビデオ                 |                        |                                 |             |      |         |
| 🎝 ミュージック              |                        |                                 |             |      |         |
| 🖏 ホームグループ 🖕           |                        |                                 |             |      |         |
|                       |                        |                                 |             |      |         |

| テーマ作成システム | A Home | 🖬 テーマ管理 | 🛎 データ管理    | ♦ 設定 |      |       | ٤.          |
|-----------|--------|---------|------------|------|------|-------|-------------|
|           | テーマの取  | い込み     |            |      |      | ×     |             |
| データ管理     | ファイ    | ル名 (必須) | ファイルタ(then | 10)  | 参照   |       |             |
|           |        |         |            |      |      | 「取り込み | b」をクリックします。 |
|           |        |         |            | =    | ヤンセル | 取り込み  | 2           |
|           |        |         |            |      |      |       |             |

(4) ご利用になる各アプリ側でヘッダー画像を再設定します。

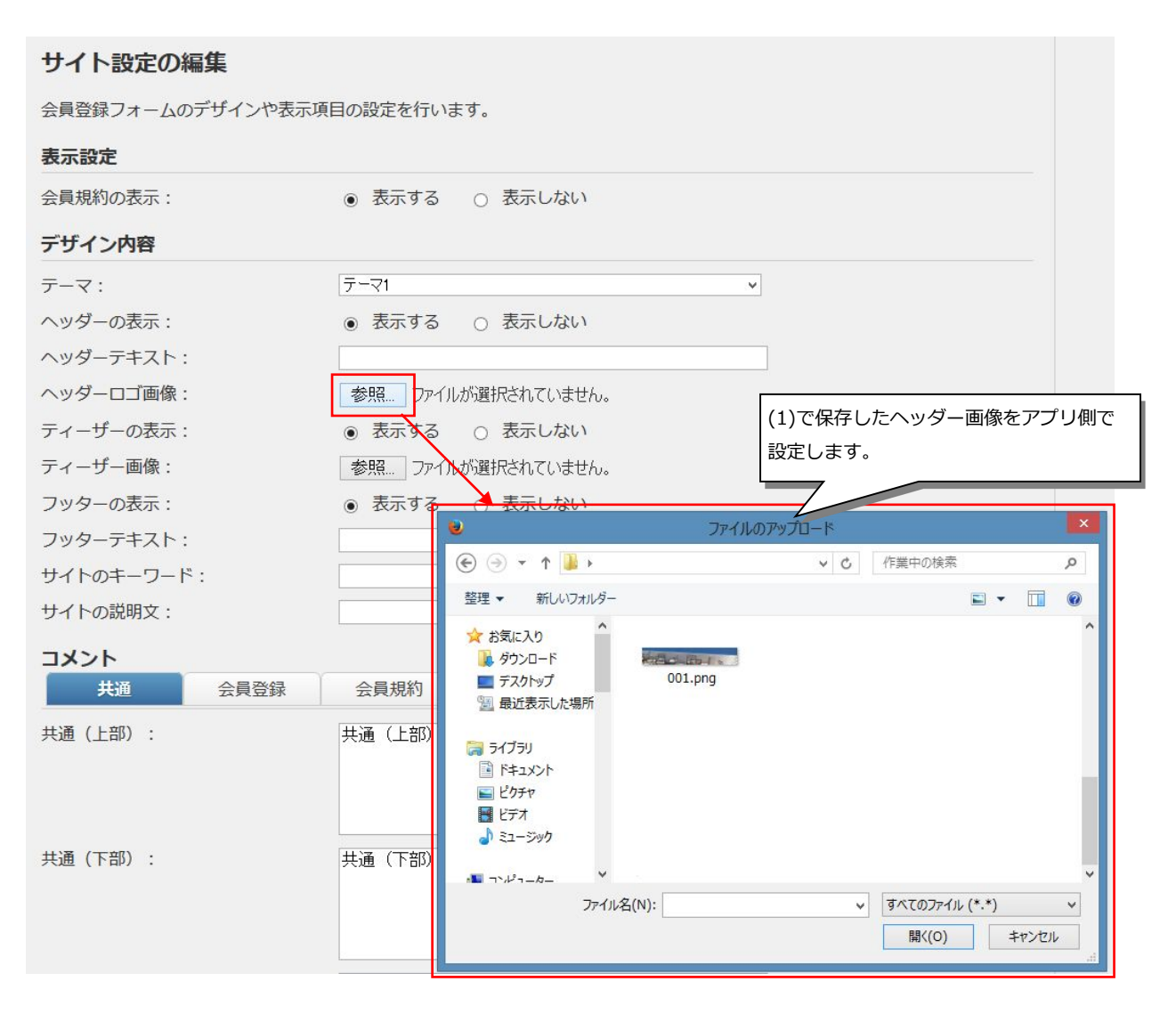